## Process-flow for Downloading E-Bond Certificate in Digilocker

Step 1: Go to Digilocker Home Page

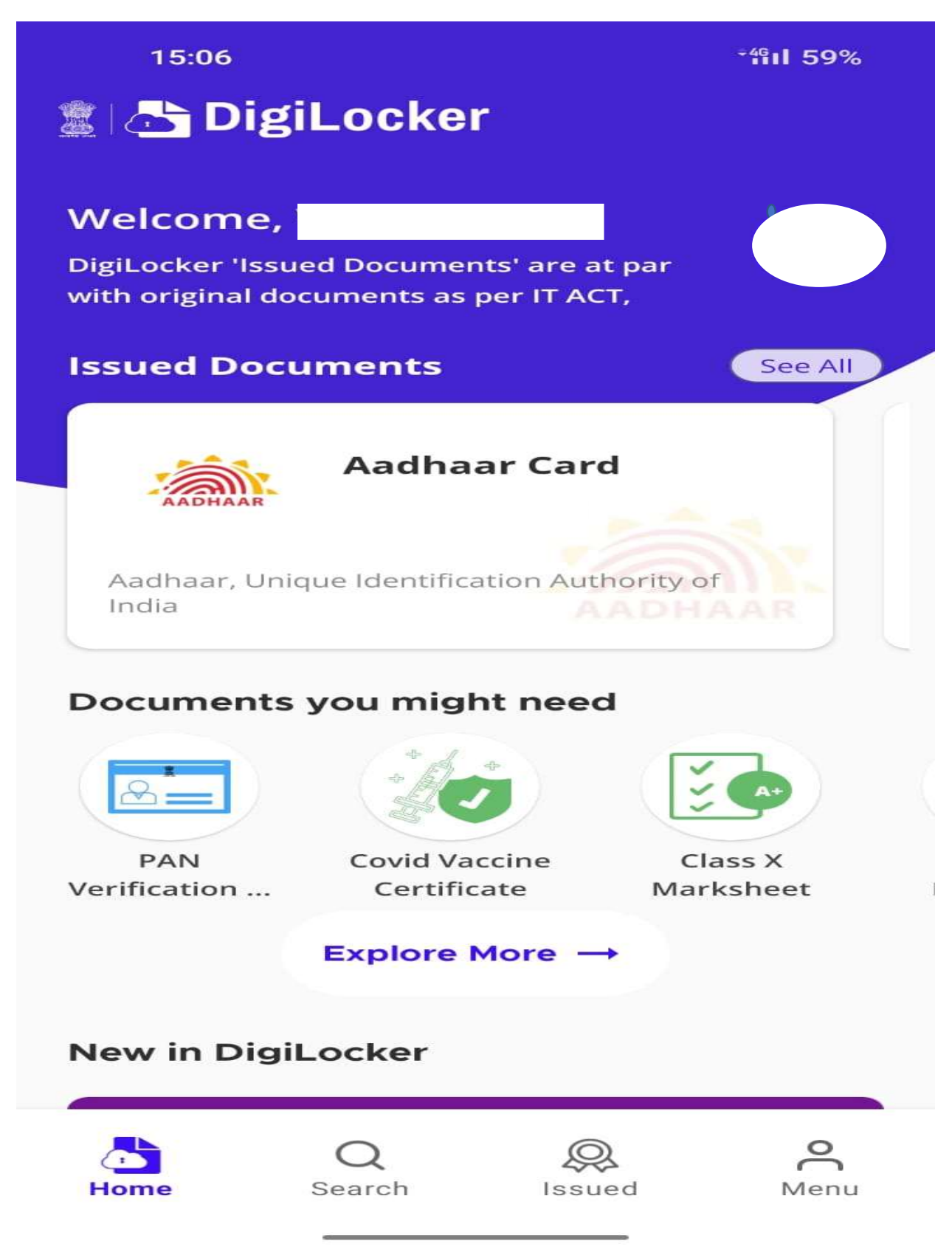

Step 2: Go to Search Section and click either of the two options

- a) Central Government or
- b) Banking & Financial Services

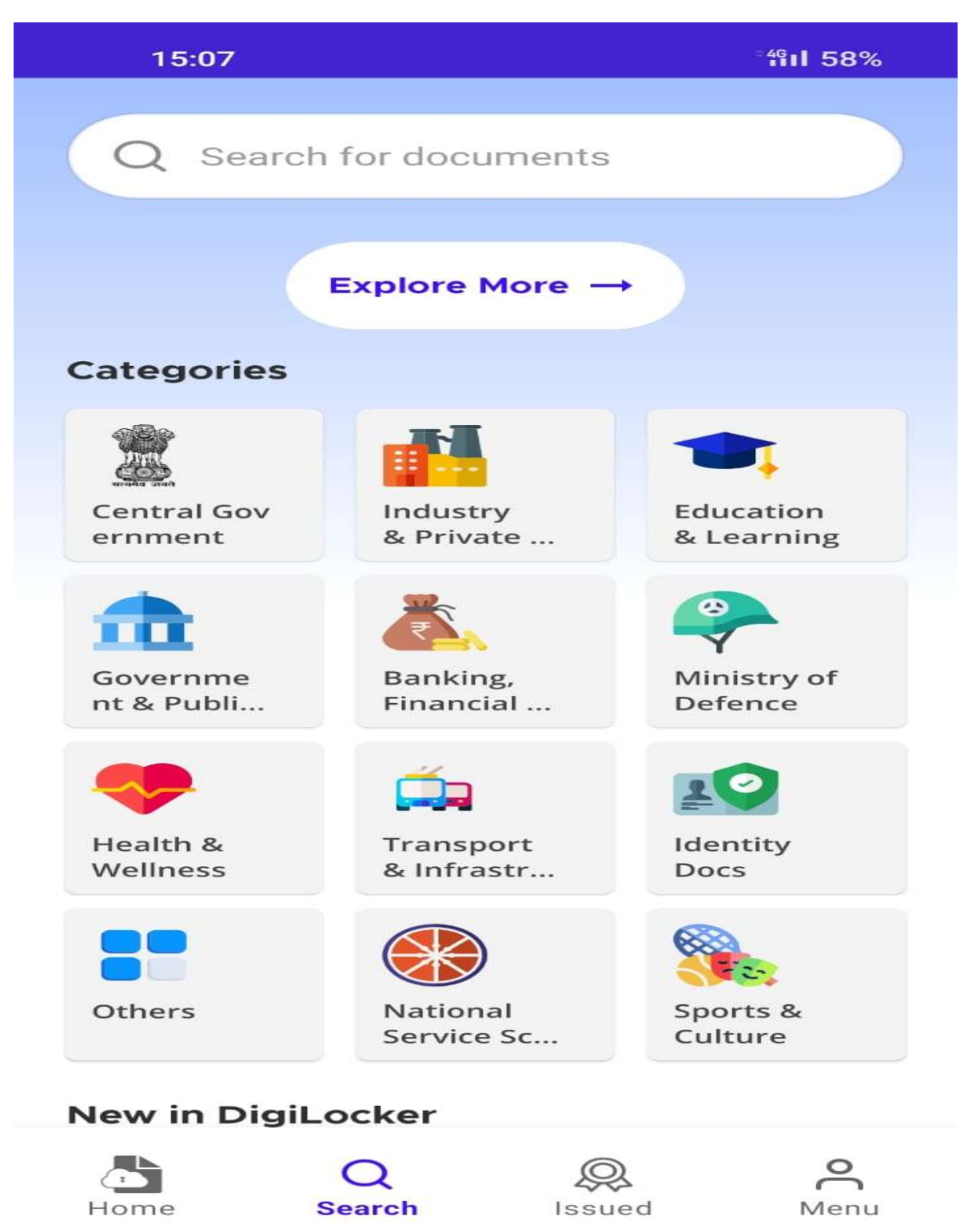

# 15:07 \*4<sup>6</sup> 58% $\leftarrow$ Banking, Financial Services an... FIND IVICULITE ITTUIA r ustar Lite Insurance Compan... Insurance, Depart... Principal Pramerica Life Insurance Ltd Accountant Gener... Punjab & Sind Bar Punjab and Sind PRINCIPAL ACCOUNTANT GE... Bank A RAHEJA QBE Raheja QBE General **REC** Limited Insurance Compan... RELIANCE DENERAL

### Step 3: Scroll Down and Select REC Limited

## Step 4: Click on Bond Certificate

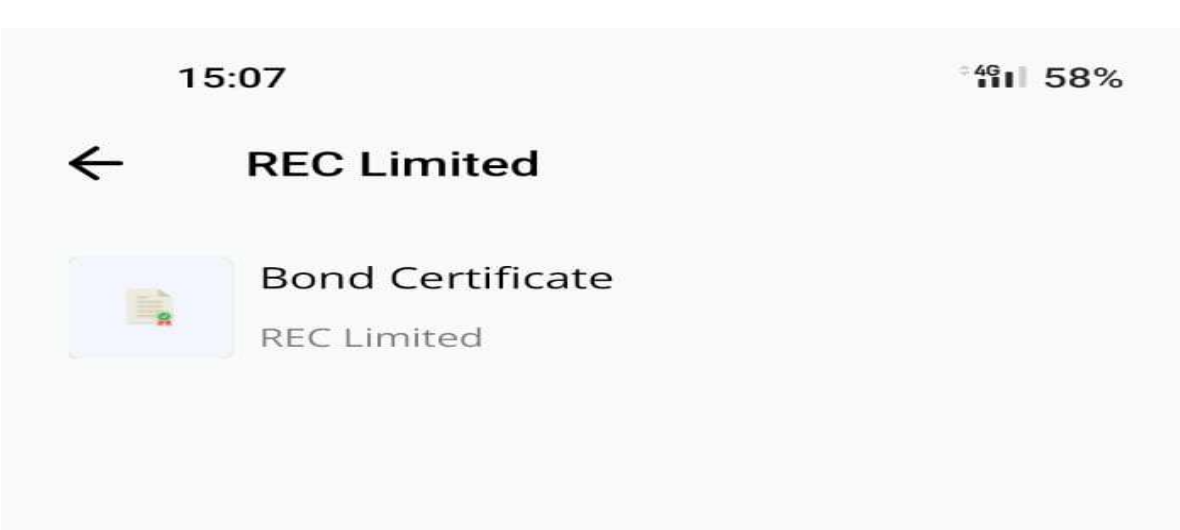

Step 5: Enter the relevant Details.

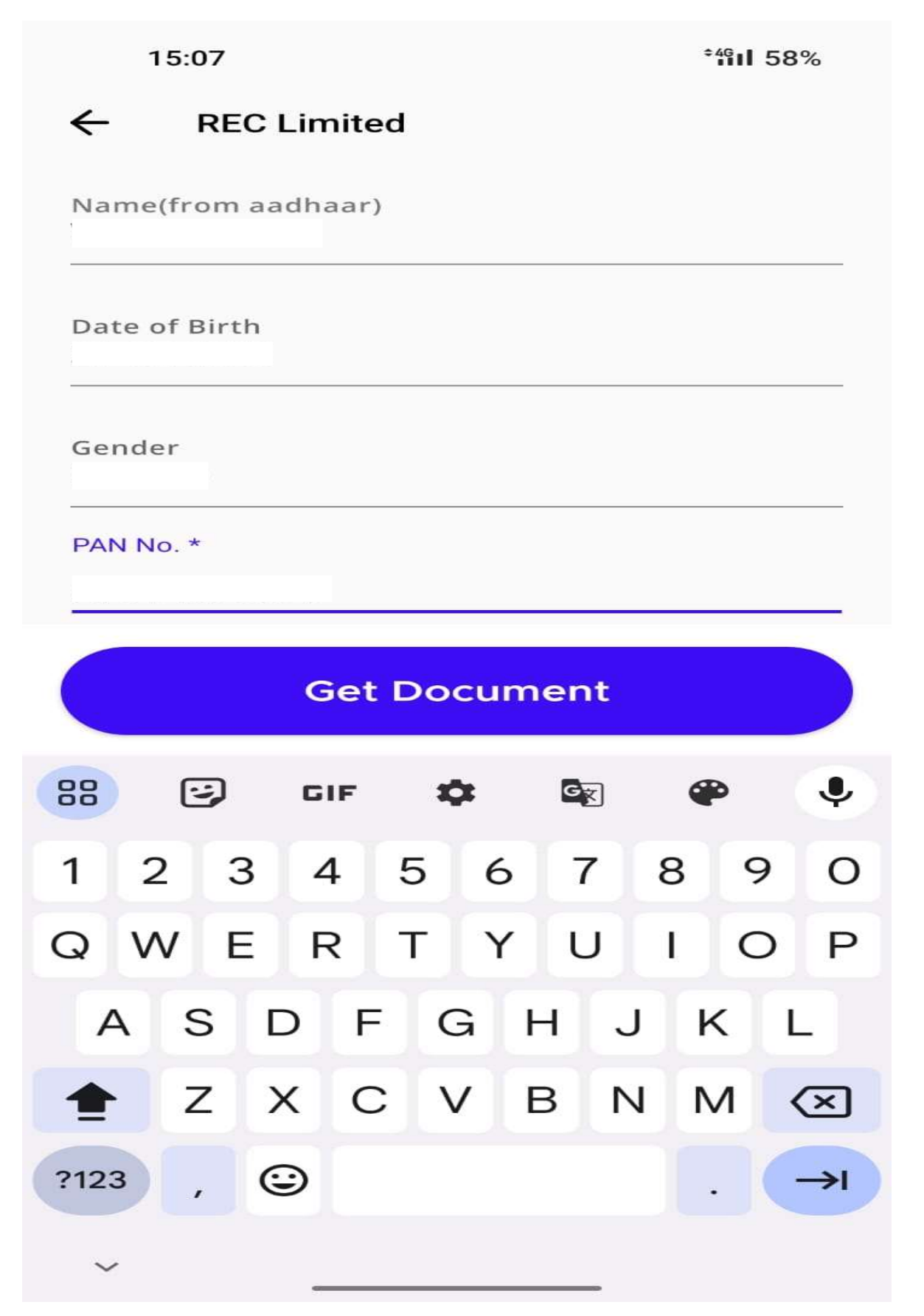

### Step 6: The Bond Certificate is Downloaded in Digilocker.

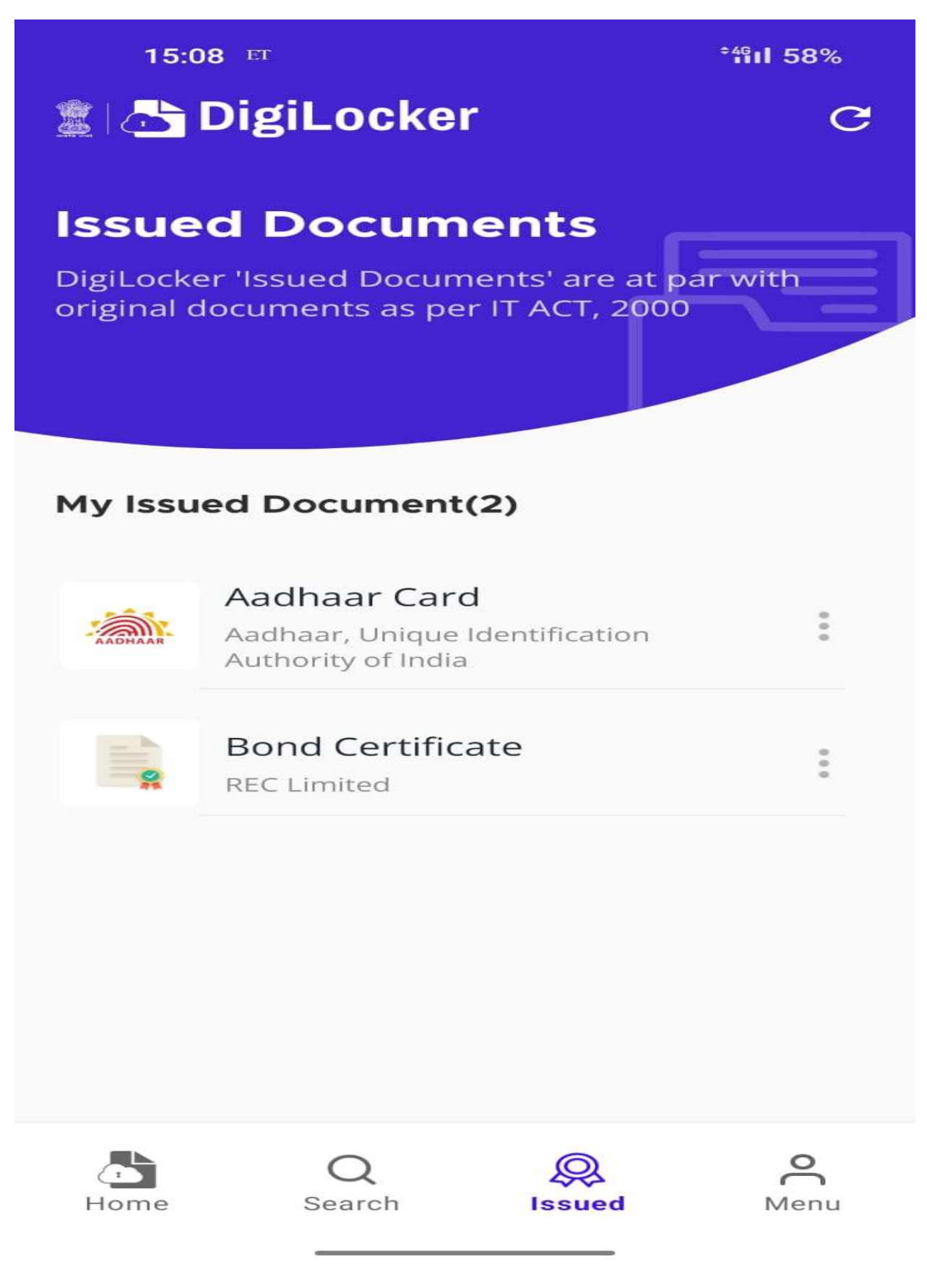

#### Step 7: Open E-Bond Certificate

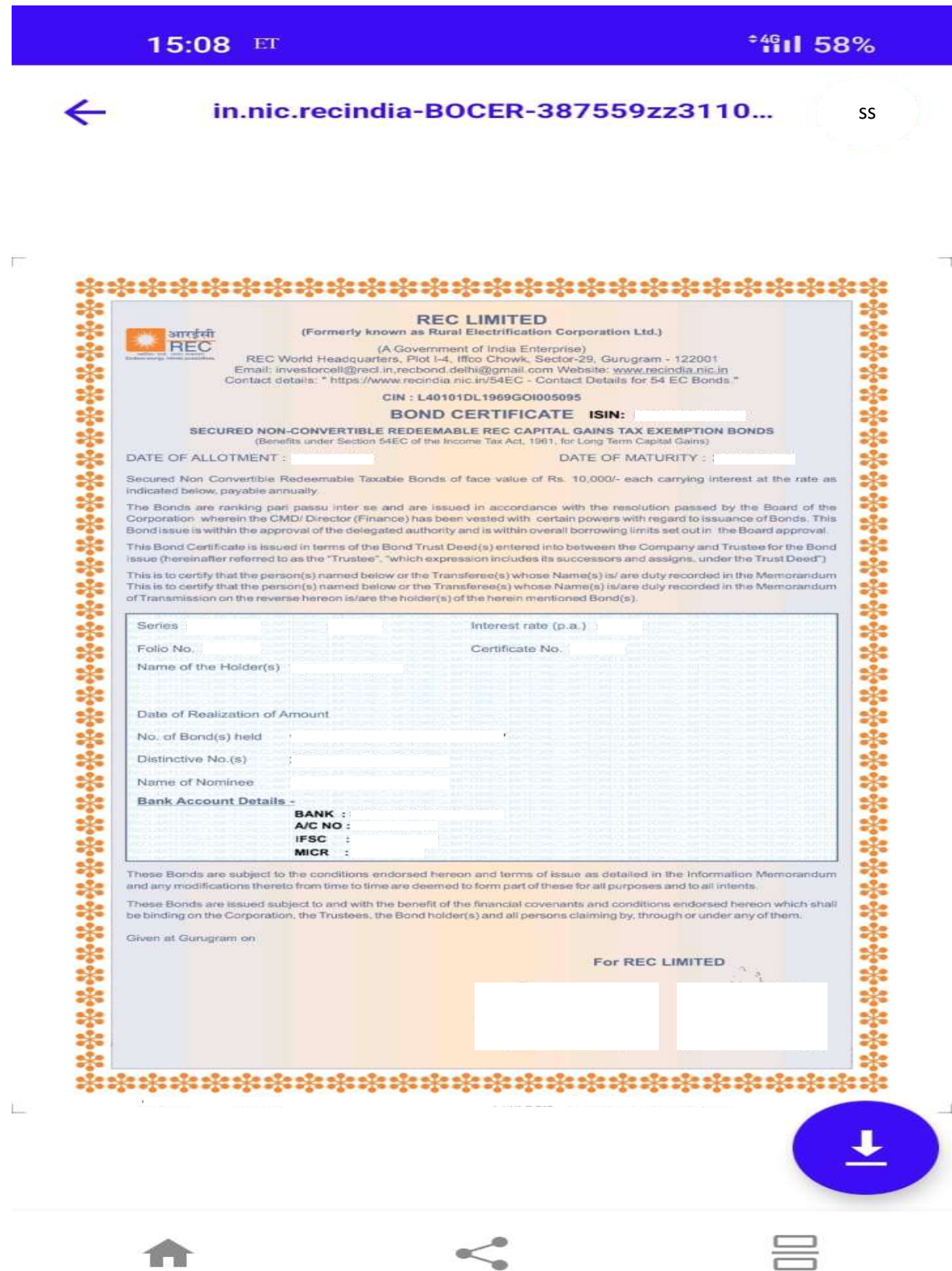

#### 15:08 ET

#### in.nic.recindia-BOCER-387559zz3110...

 $\leftarrow$ 

#### TERMS OF THE BOND ISSUE

- 1. The Bonds are issued subject to the terms of information Memorandum and any modifications thereto from time to time.
- Memorandum and any modifications thereto from time to time. 2. The Bonds shall be I have been secured by a legal mortgage over the Corporation's immovable property and/or prepasa-the Corporation's immovable property and/or prepasa-the Corporation's immovable property and/or prepasa-These Bonds shall at all times rank part passu with other creditors (present and future) secured against the said properties including bonds already issued and secured and the Bonds to be issued and secured by the Corporation from time to time against the said properties. The Bonds will constitute direct and secured obligations on the issuer, ranking part passu without any preference or priority amongst themselves in any mamer and all other present and future, secured and unsecured indebtedness (other than that preferred by law). 3. The charge created on the assaets shall be / have been filed with
- unsecured indebtedness (other than that preferred by law).
  The charge created on the assets shall be Ihave been filed with the Registrar of Companies. NCT. Delhi & Haryana on the filling of elactronic Form CHG. 9 with the Registrar of Companies, NCT, Delhi & Haryana. The respective documents may be inspected at the registered office of the Company on any working day between 10 am to 12 noon.
  To avail the benefit under Sec-54EC of the Income Tax Act, 1961, such investment needs to be held for a period of at least five years.
  The interest / certemption norment will be made to the
- The interest / redemption payment will be made to the registered Bondholder recorded in the books of the Corporation and in case of joint-holders, to the one whose name stands first in the register of bondholders as on the record date i.e. 15 days prior to the respective interest / redemption payment dates.

- REC Limited shall pay interest on the the sum of Rs.10,000/-per bond at the applicable rate payable on 30th June annually, till the date of redemption.
- 7 8.
- till the date of redemption. The face value of the Bond(s) shall be redeemed at par at the end of five years from the date of allotment automatically without sumerider of discharged bond certificates. All communications regarding the bonds should be lodged with the Registrar Kfin Technologies Private limited, Selenium Tower B, Piot Nos 31 & 32, Financial District Nanakramguda, Sertlingampally Mandai, Hyderabad -500032, India. Toll Free Number 1800, 309 4001, email: einward ris@kfintech.com, rec54ecbonds@kfintech.Com In case of any expanding feet feet to write an email to REC of In case of any escalations, free free to write an email to REC at investorcel/@recl.in. recbond.delhi@gmail.com . The details regarding the escalation matrix is placed on REC Website: https://www.recindia.nic.in/54EC - Contact Details for 54 EC Bonds.
- The Bondholders must refer the Information Memorandum for clarification on any matter not specifically detailed herein. In the event of any inconsistency the provisions of the Information Memorandum shall be considered to be final and binding.
  Matters not provided for in the Information Memorandum referred above, but mentioned in the terms and conditions herein above which are not inconsistent with the provisions of the Information Memorandum, shall be in addition to the provision contained therein.
  Bank account changes will be considered only in case of exigency and whenever there is-a request for change in bank account details, the original bond certificate has to be surrendered by the bondholder(s) to Registrar for Issue of Duplicate Bond Certificate with new bank account details.

| Date of                                 | Name(s) of Transferee(s) in case of Transmission |                     |              |                                                      | Signature of the           |  |
|-----------------------------------------|--------------------------------------------------|---------------------|--------------|------------------------------------------------------|----------------------------|--|
| Transfer                                |                                                  | (IN CAP             |              | Transferee(s)                                        |                            |  |
|                                         | MED                                              | MORANDUM OF TR      | ANSMISSION V | HEN REGISTERED WITH REC.                             | For Office use only)       |  |
| Date of Registration<br>of Transmission |                                                  | Transmission<br>No. | Falia Na.    | Name(s) of Transferee(s)<br>(IN CAPITAL LETTERS ONL) | () Authorised<br>Signatory |  |
|                                         |                                                  |                     |              |                                                      |                            |  |
|                                         |                                                  |                     |              |                                                      |                            |  |
|                                         |                                                  |                     |              |                                                      |                            |  |

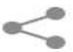

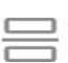